## 定期購入の商品の変更/注文数量の変更/商品の追加

①マイページへ移動します。

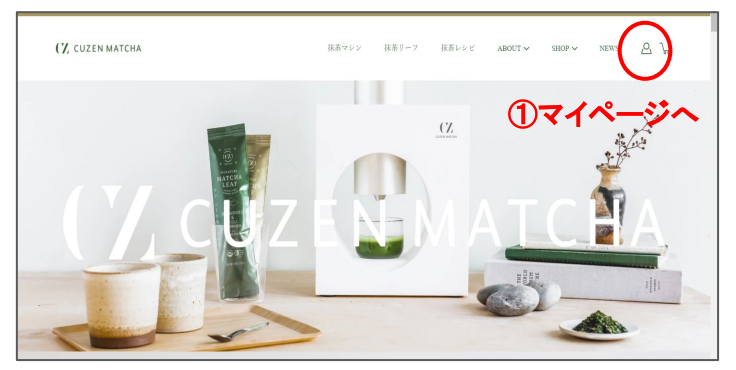

## ②「定期購買一覧」の文字にカーソルを合わせ選択。

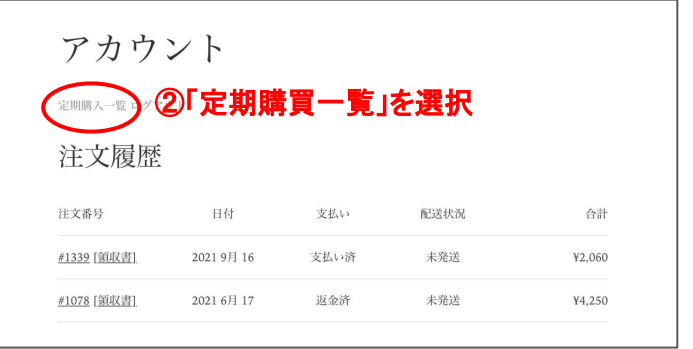

#### ③変更したい注文の「詳細の確認をする」の文字上にカーソルを合わせ選択します。

| N MATCHA 非変ムカン 非変化シス 非変化シス PBOUT > 2800 > 1/5mg 😽 月 |
|-----------------------------------------------------|
|                                                     |
|                                                     |
| 妹孫リーフ / MATCHA LEA                                  |
| 2021年09月16日 13:<br>第                                |
| 詳絶の補肥をする                                            |
| 妹茶リーフ / MATCHA LE/                                  |
| 2021年06月17日 01:                                     |
| PDFr                                                |

# ④「商品の変更」「数量の変更」「他の商品を定期購買に追加する」を選択します。

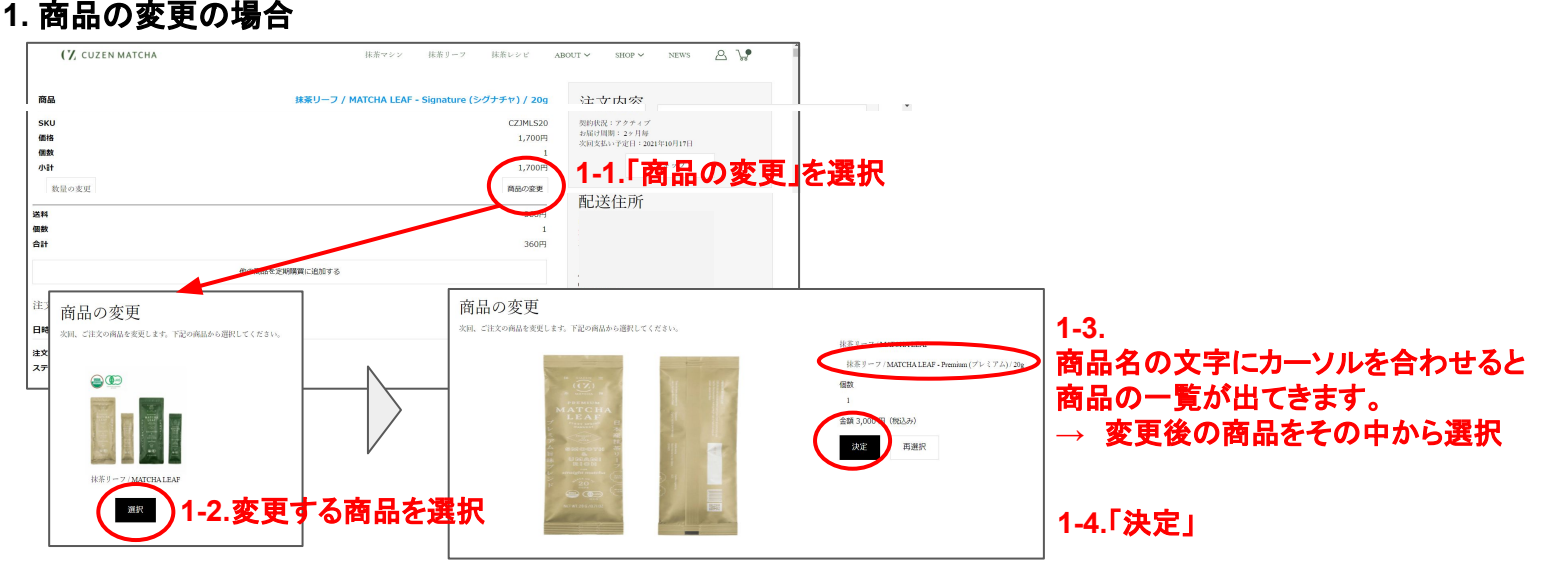

### 2. 数量の変更/3.他の商品を定期購入に追加の場合

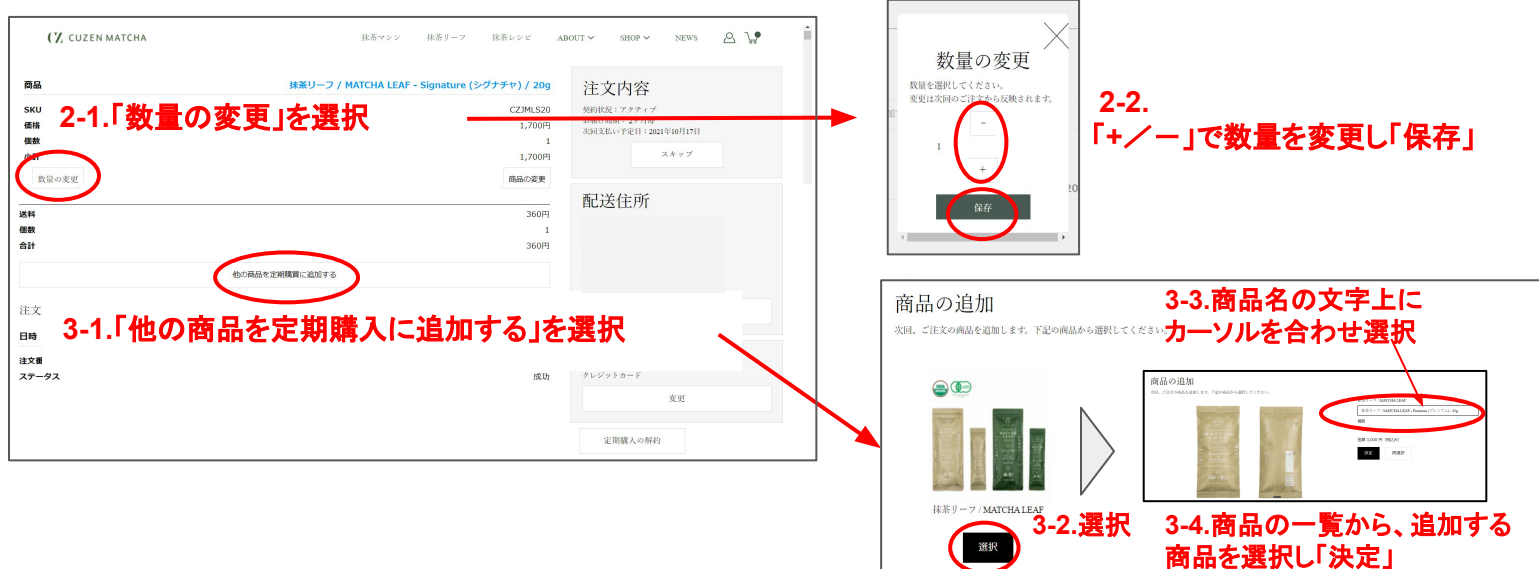